# JMY609C IC Card Reader

# User's manual

(Revision 3.50) Jinmuyu Electronics Co. LTD 2012/3/2

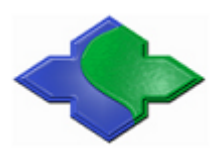

Please read this manual carefully before using. If any problem, please mail to: Jinmuyu@vip.sina.com

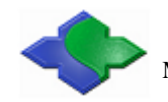

# **Contents**

| 1 | Proc | luct intro | oduction                             |
|---|------|------------|--------------------------------------|
| 2 | Cha  | racterist  | ics                                  |
| 3 | Phys | sical par  | ameter and pin outs                  |
|   | 3.1  | Ph         | loto                                 |
|   | 3.2  | Di         | mension4                             |
|   | 3.3  | Ca         | ards supported4                      |
|   |      | 3.3.1      | ISO14443A                            |
|   |      | 3.3.2      | ISO14443B5                           |
|   |      | 3.3.3      | ISO78165                             |
|   | 3.4  | Μ          | odel available                       |
|   | 3.5  | Μ          | odel rule5                           |
|   |      | 3.5.1      | Model format                         |
|   |      | 3.5.2      | Card operating type5                 |
|   |      | 3.5.3      | Communication port                   |
| 4 | DIP  | switch c   | configuration                        |
| 5 | Con  | figuratio  | on software instruction              |
|   | 5.1  | Re         | eader installation                   |
|   | 5.2  | Sc         | ftware connects to the device        |
|   | 5.3  | Da         | ata output configuration instruction |
|   | 5.4  | Са         | ard SNR output configuration         |
|   | 5.5  | Ca         | ard data output configuration        |
|   |      | 5.5.1      | Start data configuration             |
|   |      | 5.5.2      | Continuous mode                      |
|   |      | 5.5.3      | Array mode                           |
|   |      | 5.5.4      | Extra key additional                 |
|   | 5.6  | Pa         | rameter downloads                    |
|   | 5.7  | De         | evice working                        |
|   | 5.8  | Re         | eset the configuration parameter     |
| 6 | App  | lication   | sample                               |
|   | 6.1  | Μ          |                                      |
|   | 6.2  | SF         | RI4K data output                     |

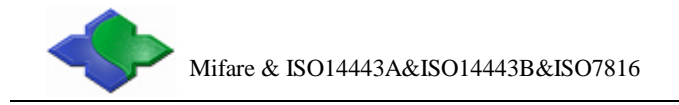

# **1** Product introduction

JMY609C contactless IC card reader module use USB interface (HID standard). In the systems of Windows, Linux and other PC systems support USB keyboard, the reader module simulate the USB keyboard to output the card data. We supply a configuration software. Under the software, user could configure complex read card method to implement many type of uses.

The reader module supports the ISO14443A&B compliant IC cards. The output data could be UID and/or card data.

# 2 Characteristics

| ٠ | PCD model:             | NXP RC523                                            |
|---|------------------------|------------------------------------------------------|
| • | Working frequency:     | 13.56MHz                                             |
| • | Supported standard:    | ISO14443A, ISO14443B                                 |
| • | SAM card slot:         | 2 slots, full function support ISO7816, only for ODM |
| • | Power supply:          | DC 5V (±0.5V), USB power supply                      |
| • | Display:               | 2 LED (red, yellow)                                  |
| • | Buzzer:                | Build in                                             |
| ٠ | Interface:             | USB (HID standard), keyboard simulator               |
| • | Power consumption:     | 110mA                                                |
| • | Operating distance:    | 80mm (MIFARE One, typical distance)                  |
| • | Dimension:             | 84.5mm*58.7mm                                        |
| • | Weight:                | About 100g                                           |
| • | ISP:                   | Supported                                            |
| • | Operating temperature: | -25 to +85 °C                                        |
| • | Storage temperature:   | -40 to +125 °C                                       |
| • | RoHS:                  | Compliant                                            |
| • | PC software:           | MR76x Config Tools                                   |
|   |                        |                                                      |

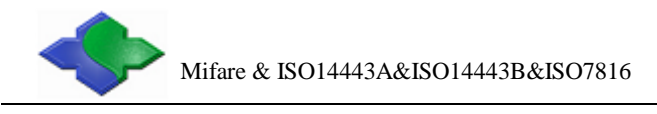

# **3** Physical parameter and pin outs

# 3.1 Photo

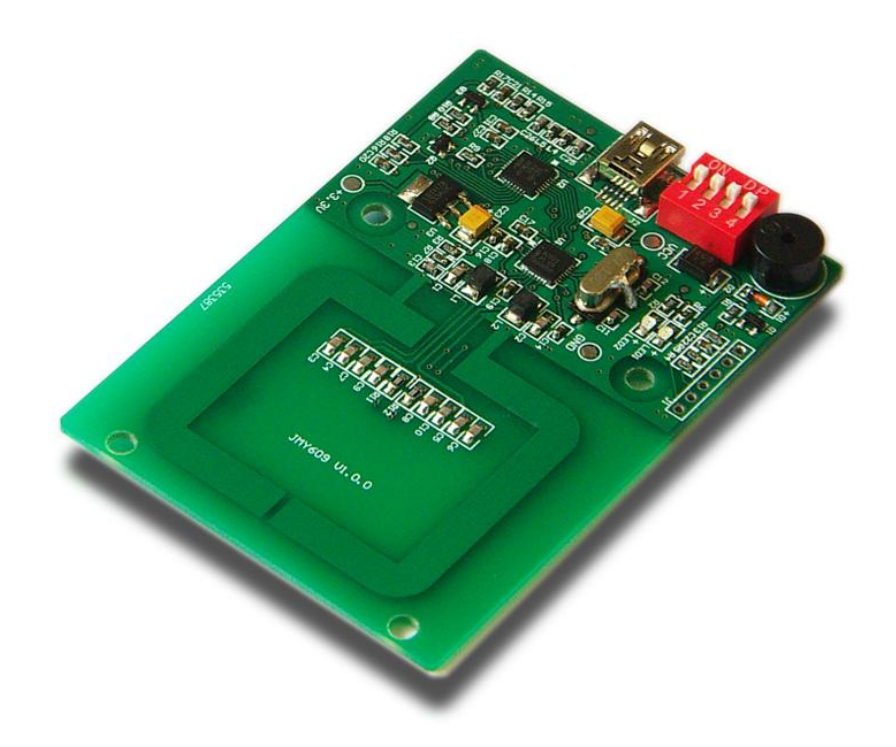

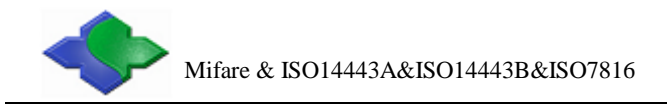

### 3.2 Dimension

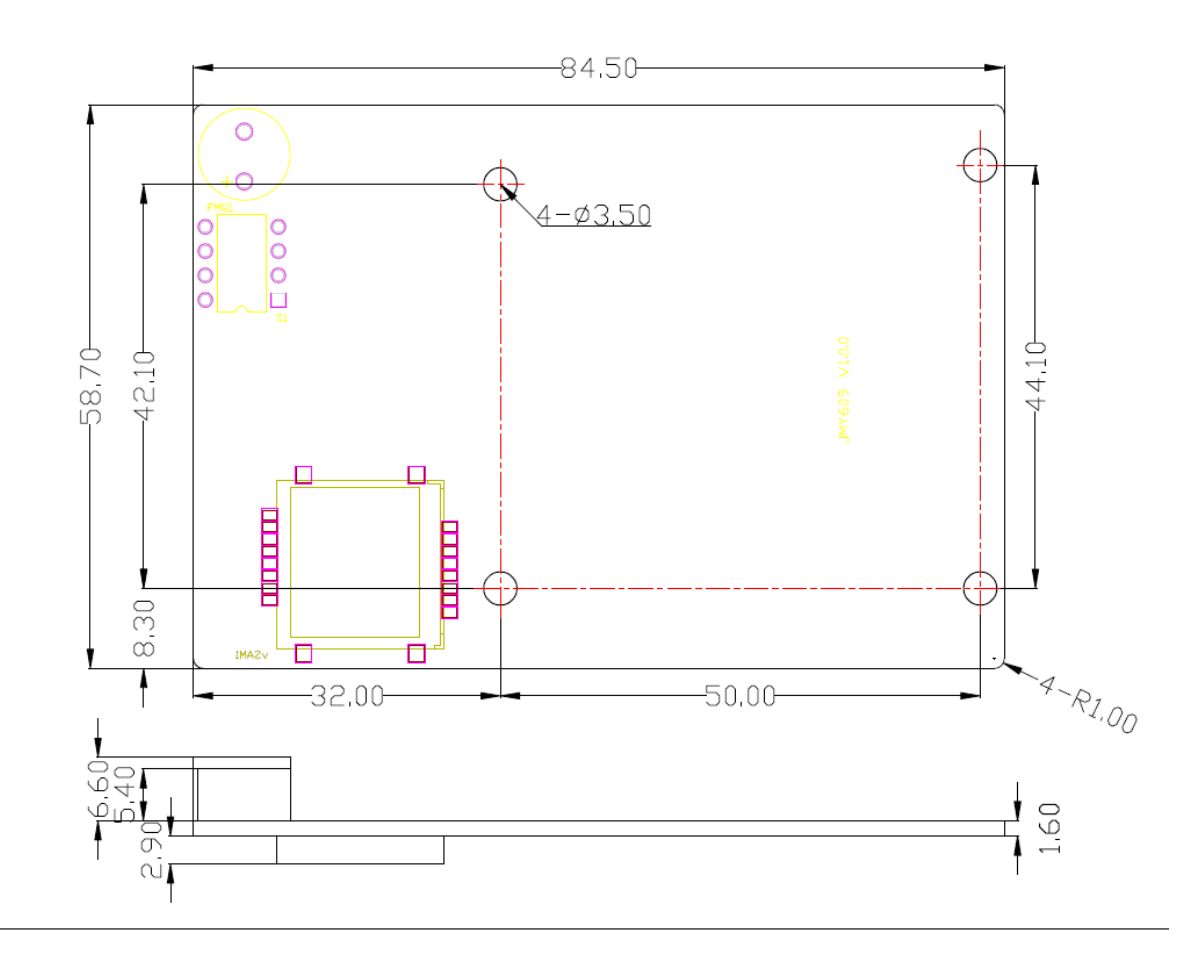

# 3.3 Cards supported

#### 3.3.1 ISO14443A

Mifare One S50 Mifare One S70 Mifare One Mini Mifare Ultra Light Desfire (UID) Mifare Plus (UID) ISO14443-4 (T=CL) TYPE A dual interface CPU Card (UID)

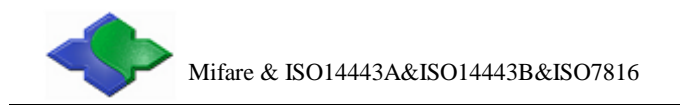

#### 3.3.2 ISO14443B

SR176 SRI512 SRI1K SRI2K SRI4K SRI4K

#### 3.3.3 ISO7816

Any type of contact smart cards according to ISO7816, support any baud rate reset and any baud rate operation (by PPS).

### 3.4 Model available

- JMY609AU
- JMY609CU

### 3.5 Model rule

#### 3.5.1 Model format

| 1   | 2   | 3 | 4 |
|-----|-----|---|---|
| JMY | 609 | Х | Х |

1: company code; 2: product series code; 3: card operating type; 4: communication port type

#### 3.5.2 Card operating type

A: PCD is RC522, support ISO14443A and Mifare Class

C: PCD is RC523, support ISO14443A, ISO14443B and Mifare Class

### 3.5.3 Communication port

U: USB(HID Standards)

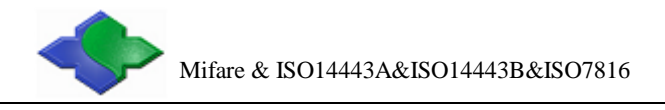

# **4 DIP switch configuration**

|     | ON (default)                         | OFF                             |
|-----|--------------------------------------|---------------------------------|
| SW1 | Working mode depends on the software | Working mode depends on SW2     |
| SW2 | Reader on the configuration mode     | Reader on the reading card mode |
| SW3 | -                                    | -                               |
| SW4 | -                                    | -                               |

# **5** Configuration software instruction

### 5.1 Reader installation

The reader module interface is USB HID class. The driver installation wills automatic process by OS. User need not do anything except connect the reader.

DVD/CD-ROM unives
 DVD/CD-ROM unives
 DVD/CD-ROM unives
 DVD/CD-ROM unives
 DVD/CD-ROM unives
 DVD/CD-ROM unives
 DVD/CD-ROM unives
 DVD/CD-ROM unives
 DVD/CD-ROM unives
 DVD/CD-ROM unives
 DVD/CD-ROM unives
 DVD/CD-ROM unives
 DVD/CD-ROM unives
 DVD/CD-ROM unives
 DVD/CD-ROM unives
 DVD/CD-ROM unives
 DVD/CD-ROM unives
 DVD/CD-ROM unives
 DVD/CD-ROM unives
 DVD/CD-ROM unives
 DVD/CD-ROM unives
 DVD/CD-ROM unives
 DVD/CD-ROM unives
 DVD/CD-ROM unives
 DVD/CD-ROM unives
 DVD/CD-ROM unives
 DVD/CD-ROM unives
 DVD/CD-ROM unives
 DVD/CD-ROM unives
 DVD/CD-ROM unives
 DVD/CD-ROM unives
 DVD/CD-ROM unives
 DVD/CD-ROM unives
 DVD/CD-ROM unives
 DVD/CD-ROM unives
 DVD/CD-ROM unives
 DVD/CD-ROM unives
 DVD/CD-ROM unives
 DVD/CD-ROM unives
 DVD/CD-ROM unives
 DVD/CD-ROM unives
 DVD/CD-ROM unives
 DVD/CD-ROM unives
 DVD/CD-ROM unives
 DVD/CD-ROM unives
 DVD/CD-ROM unives
 DVD/CD-ROM unives
 DVD/CD-ROM unives
 DVD/CD-ROM unives
 DVD/CD-ROM unives
 DVD/CD-ROM unives
 DVD/CD-ROM unives
 DVD/CD-ROM unives
 DVD/CD-ROM unives
 DVD/CD-ROM unives
 DVD/CD-ROM unives
 DVD/CD-ROM unives
 DVD/CD-ROM unives
 DVD/CD-ROM unives
 DVD/CD-ROM unives
 DVD/CD-ROM unives
 DVD/CD-ROM unives
 DVD/CD-ROM unives
 DVD/CD-ROM unives
 DVD/CD-ROM unives
 DVD/CD-ROM unives
 DVD/CD-ROM unives
 DVD/CD-ROM unives
 DVD/CD-ROM unives
 DVD/CD-ROM unives
 DVD/CD-ROM unives
 DVD/CD-ROM unives
 DVD/CD-ROM unives
 DVD/CD-ROM unives
 DVD/CD-ROM unives
 DVD/CD-ROM unives
 DVD/CD-ROM unives
 DVD/CD-ROM unives
 DVD/CD-ROM unives
 DVD/CD-ROM unives
 DVD/CD-ROM unives
 DVD/CD-ROM unives
 DVD/CD-ROM unives
 DVD/CD-ROM unives
 DVD/CD-ROM unives
 DVD/CD-ROM unives
 DVD/CD-ROM unives
 DVD/CD-ROM unives
 DVD/CD-ROM unives
 DVD/CD-ROM unives
 DVD/CD-ROM unives
 DVD/CD-ROM unives
 DVD/CD-ROM unives

Then check the attributes of "USB Human Interface Device":

| JSB Hun                 | nan Int                             | erface D                                   | evice Properties                                       | ?      |
|-------------------------|-------------------------------------|--------------------------------------------|--------------------------------------------------------|--------|
| General                 | Driver                              | Details                                    |                                                        |        |
| 9                       | USB H                               | luman Inte                                 | Iface Device                                           |        |
|                         | Device                              | e type:                                    | Human Interface Devices                                |        |
|                         | Manuf                               | acturer:                                   | (Standard system devices)                              |        |
|                         | Locati                              | on:                                        | Location 0 (MR-760 HID Reader)                         |        |
| Devic                   | e status                            |                                            |                                                        |        |
| This<br>If you<br>start | device i:<br>u are hav<br>the trout | s working p<br>ving probler<br>bleshooter. | roperly.<br>ms with this device, click Troubleshoot to | <      |
|                         |                                     |                                            | Troubleshoot                                           |        |
| Device                  | usage:                              |                                            |                                                        |        |
| Use th                  | is device                           | (enable)                                   |                                                        | ~      |
|                         |                                     |                                            |                                                        | Cancel |

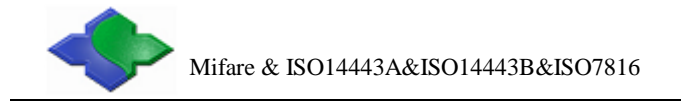

### **5.2** Software connects to the device

Open the configuration tool. Then click the "Connect" button. Successfully connect as following:

| Jinmuyu                                                                                                | Electronics Co.,LTD                                                                                                    |        |
|----------------------------------------------------------------------------------------------------|----------------------------------------------------------------------------------------------------|--------|
| vstem Config SNR                                                                                       |                                                                                                    |        |
| Support Type<br>© ISO14443A<br>C ISO14443B<br>C ISO15693<br>Output Select<br>© Card SNR<br>© Card Data | Description<br>Device Connected<br>JMY-761 HID Reader V1.00 2010.07.23<br>Device Support IS014443A<br>Mifare S50/S70 Card<br>UltraLight Card |        |
|                                                                                                    | Disconnect Download                                                                                                    | Report |

The dialog box will prompt the supported card types.

Note: MR761 and JMY609 have the same "Configuration Software".

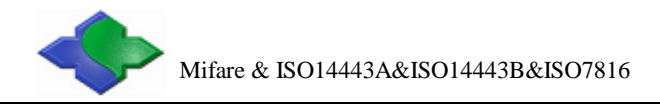

# 5.3 Data output configuration instruction

Taking ISO14443A tag as an example, set the output card number and card data. As the picture, the supported card is ISO14443A, and output select is Card SNR, Card Data Mifare S50/S70 and UltraLight

| IR76x Config Tools                                                                                                    |                                                                                                    |       |
|----------------------------------------------------------------------------------------------------|----------------------------------------------------------------------------------------------------|-------|
| <b>Jinmuyu</b><br>System Config   SNR   Mifar                                                                              | Electronics Co.,LTD                                                                                                    |       |
| Support Type<br>© IS014443A<br>© IS014443B<br>© IS015693<br>Output Select<br>© Card SNR<br>© Card Data<br>© Mifare S50/S70 | Description<br>Device Connected<br>JMY-761 HID Reader V1.00 2010.07.23<br>Device Support IS014443A<br>Mifare S50/S70 Card<br>UltraLight Card |       |
| ☐ UltraLight                                                                                                    | Disconnect DownLoad                                                                                                    | Reset |

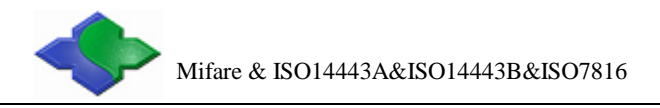

### 5.4 Card SNR output configuration

Click "SNR" tab to set the Card SNR, as following:

| SNR Config<br>MSB first<br>C LSB first<br>HEX<br>C DEC | Function<br>CapsLk<br>SNR end<br>Key None<br>Num 1 |  |
|--------------------------------------------------------|----------------------------------------------------|--|
|--------------------------------------------------------|----------------------------------------------------|--|

Card number order set: Set MSB first or LSB first output

Card Number format set: Set HEX or DEC

CapsLk set: Set the letter of card number in Caps or lower case

Extra key set: After card number output, select output key assignments (4 optional keys: Tab, Enter, Down Arrow and Page Down) and typing numbers.

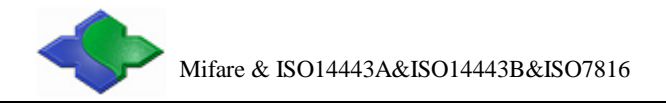

# 5.5 Card data output configuration

#### 5.5.1 Start data configuration

Click "Mifare S50/S70" tab to set the card data output configuration. Two modes (Mode1, Mode2) can be select. Select the key assignment in "Every Block End" and "Data End", as following:

| JINMUYU Electron         System Config       SNR       Mifare S50/S70         Mifare S50/S70 Output Config       Output Mode         Output Mode       Model       Mode2         Block Set       Sector 00 •       Block 00 •         Block 00 •       Block 00 •       Byte 15 •         • Key A       • Key B       FFFFFFFFFF | ICS CO., LID<br>Function<br>CapsLk<br>Every Block End<br>Key None<br>Num 1<br>Num 1<br>Num 1<br>Num 1 |
|----------------------------------------------------------------------------------------------------|----------------------------------------------------------------------------------------------------|
|----------------------------------------------------------------------------------------------------|----------------------------------------------------------------------------------------------------|

### 5.5.2 Continuous mode

Name the start byte of the start block, then output, till to the end byte of the named end block, as the chart:

| Byte<br>Block | 00 | 01 | 02 | 03 | 04 | 05 | 6  | 7  | 8  | 9  | 10         | 11 | 12         | 13 | 14 | 15 |
|---------------|----|----|----|----|----|----|----|----|----|----|------------|----|------------|----|----|----|
| Block0        | 00 | 01 | 02 | 03 | 04 | 05 | 06 | 07 | 08 | 09 | <b>0</b> A | OB | <b>0</b> C | 0D | OE | 0F |
| Block1        | 10 | 11 | 12 | 13 | 14 | 15 | 16 | 17 | 18 | 19 | 1A         | 1B | 1C         | 1D | 1E | 1F |
| Block2        | 20 | 21 | 22 | 23 | 24 | 25 | 26 | 27 | 28 | 29 | 2A         | 2B | 2C         | 2D | 2E | 2F |

If set the following parameters:

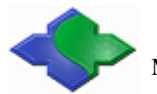

Mifare & ISO14443A&ISO14443B&ISO7816

Start sector = 00 End sector = 00 Start block = 00 End block = 02 Start byte = 07 End byte = 06 Then the output data is the red data in the chart:

07 08 09 0A 0B 0C 0D 0E 0F 10 11 12 13 14 15 16 17 18 19 1A 1B 1C 1D 1E 1F 20 21 22 23 24 25 26

#### 5.5.3 Array mode

Name the start block and end block, then start to output the data from the start byte to the end byte, as the chart:

| 2 - A         |    |    |    |    |    |    |    |    |    |    |            |    |            |    |    |    |
|---------------|----|----|----|----|----|----|----|----|----|----|------------|----|------------|----|----|----|
| Byte<br>Block | 00 | 01 | 02 | 03 | 04 | 05 | 6  | 7  | 8  | 9  | 10         | 11 | 12         | 13 | 14 | 15 |
| Block0        | 00 | 01 | 02 | 03 | 04 | 05 | 06 | 07 | 08 | 09 | <b>0</b> A | 0B | <b>0</b> C | 0D | 0E | 0F |
| Block1        | 10 | 11 | 12 | 13 | 14 | 15 | 16 | 17 | 18 | 19 | 1A         | 1B | 1C         | 1D | 1E | 1F |
| Block2        | 20 | 21 | 22 | 23 | 24 | 25 | 26 | 27 | 28 | 29 | 2A         | 2B | 2C         | 2D | 2E | 2F |

If set the following parameters: Start sector=00 End sector=00 Start block=00 End block=02 Start byte=03 End byte=09 Then the output data is the red data in the chart: 03 04 05 06 07 08 09 13 14 15 16 17 18 19 23 24 25 26 27 28 29

#### 5.5.4 Extra key additional

CapsLk setting: Set CapsLk to configure the output of part of card number letter in Upper-case or Lower-case format.

Extra key setting: Set the key in two positions (Every block end and Data End) after the card number

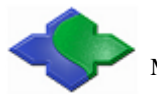

output. Then set the output key assignments (4 optional keys: Tab, Enter, Down and Page Down) and typing number.

Every block end:Set the output extra key after every block output ends.Data end:Set the output extra key after data output ends.

### **5.6 Parameter downloads**

After finish all the configuration item, click "DownLoad" to download the parameters, if success, as following:

| stem Config   SNR   Mifar                                                                                                    | e S50/S70          |
|----------------------------------------------------------------------------------------------------|--------------------|
| Support Type                                                                                                    | Description        |
| <ul> <li>C IS014443B</li> <li>C IS015693</li> <li>Output Select</li> <li>✓ Card SNR</li> <li>✓ Card Data</li> <li>✓ Mifare S50/S70</li> <li>✓ UltraLight</li> </ul> | DownLoad Successed |

If download success, and then click "Reset" to restart the device. After restart, the computer and device disconnect. Then the computer will re-identify the device and turn to the reading card mode, as following:

| Mifare & ISO144                                                                                    | 43A&ISO14443B&ISO7816                                                            | http://www.jinmuyu.com |
|----------------------------------------------------------------------------------------------------|----------------------------------------------------------------------------------|------------------------|
| MR76x Config Tools          System Config                                                          | Jinmuyu Electronics Co.,LTD                                                      |                        |
| Support Type<br>C ISO14443A<br>C ISO14443B<br>C ISO15693<br>Output Select<br>Card SNR<br>Card Data | Device Disconnected  MR76x Config Tools  Device reset success and Disconnect  OK |                        |
|                                                                                                    | Connect DownLo                                                                   | ad Reset               |

### 5.7 Device working

Once the computer re-identifies the device, it will only identify one device. As following:

Then according to the set parameter, the device will output the data after read success.

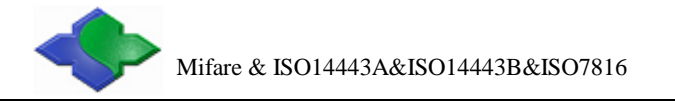

| USB Hun                | nan Interface D                                                   | evice Properties                                        | ? 🛛   |
|------------------------|-------------------------------------------------------------------|---------------------------------------------------------|-------|
| General                | Driver Details                                                    |                                                         |       |
| ł                      | USB Human Inte                                                    | rface Device                                            |       |
|                        | Device type:                                                      | Human Interface Devices                                 |       |
|                        | Manufacturer:                                                     | (Standard system devices)                               |       |
|                        | Location:                                                         | Location 0 (MR-760 HID Reader)                          |       |
| Devid                  | ce status                                                         |                                                         |       |
| This<br>If yo<br>start | device is working p<br>u are having proble<br>the troubleshooter. | properly.<br>ms with this device, click Troubleshoot to | <     |
|                        |                                                                   | Troubleshoot                                            |       |
| Device                 | usage:                                                            |                                                         |       |
| Use th                 | is device (enable)                                                |                                                         | ~     |
|                        |                                                                   | ОК                                                      | ancel |

### **5.8** Reset the configuration parameter

If the output data changed, then need to reset the configuration parameters. Please pull the DIP switch SW1 to OFF, and SW2 to ON. After the device power up and start, user can normally setup the device parameter. When parameter download finishes, pull the DIP switch SW1 to ON, then click "Reset" and restart the device, the device will turn into working mode.

Setting steps:

Step 1: Pull SW1 to OFF, SW2 stay in ON, device power up.

Step 2: Set the configuration parameter, download parameter.

Step 3: Pull SW1 to ON.

Step 4: Click "Reset" to restart the device.

# **6** Application sample

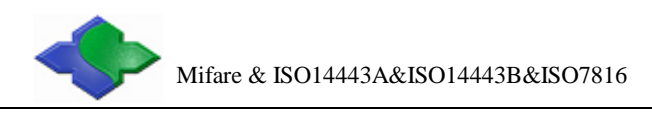

# 6.1 Mifare S50/S70 data output

E.g., as the chart, the RED NUMBER stores in the Block 4~6:

| Byte<br>Block | 00 | 01 | 02 | 03 | 04 | 05 | 6  | 7  | 8  | 9  | 10 | 11 | 12         | 13 | 14 | 15 |
|---------------|----|----|----|----|----|----|----|----|----|----|----|----|------------|----|----|----|
| Block4        | 00 | 01 | 02 | 03 | 04 | 05 | 06 | 07 | 08 | 09 | 0A | OB | <b>0</b> C | 0D | OE | OF |
| Block5        | 10 | 11 | 12 | 13 | 14 | 15 | 16 | 17 | 18 | 19 | 1A | 1B | 1C         | 1D | 1E | 1F |
| Block6        | 20 | 21 | 22 | 23 | 24 | 25 | 26 | 27 | 28 | 29 | 2A | 2B | 2C         | 2D | 2E | 2F |

Set the "System Config" as following: Not select Card SNR, not output the card number Select Card data and Mifare S50/S70

| Jinmuyu<br>stem Config Mifare S50/S70                                                                                                    | Electronics Co.,LTD                                                                                                    |
|----------------------------------------------------------------------------------------------------|----------------------------------------------------------------------------------------------------|
| Support Type<br>Support Type<br>ISO14443A<br>ISO14443B<br>ISO15693<br>Output Select<br>Card SNR<br>Card Data<br>Vifare S50/S70<br>UtraLight | Description<br>Device Connected<br>JMY-761 HID Reader V1.00 2010.07.23<br>Device Support ISO14443A<br>Mifare S50/S70 Card<br>VltraLight Card |
|                                                                                                    | Disconnect DownLoad Rese                                                                                                    |

Set the Mifare S50/S70 as following:

Select Mode 1, and set the continuous output mode

Set:

Start sector=01 Start block=00

Start byte=07

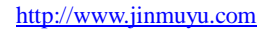

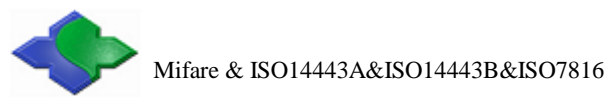

End sector=01 End Block=02 End Byte=06 Select data to output Select Key type: Key A Set Key: FF FF FF FF FF FF Set CapsLk to select the Capital letter output. Set Every Block End, the Key of Every Block End is None Key=None Num=1 Set Data End, the Key of Data End is Enter, Num is 1. Key=Enter Num=1

| System Config Mifare S50/S70<br>Mifare S50/S70 Output Config<br>Output Mode<br>• Model • Mode2<br>Block Set<br>Start<br>Sector 00 •<br>Block 00 •<br>Block 00 •<br>Block 02 •<br>Byte 07 •<br>Byte 06 •<br>FFFFFFFFFFFFFFFFFFFFFFFFFFFFFFFFFFFF | Function<br>CapsLk<br>Every Block End<br>Key Nons<br>Num 1<br>Data End<br>Key Enter<br>Num 1<br>V |
|----------------------------------------------------------------------------------------------------|---------------------------------------------------------------------------------------------------|
|----------------------------------------------------------------------------------------------------|---------------------------------------------------------------------------------------------------|

As the above setting, the reader will output the Red data in the chart.

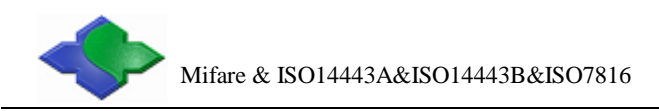

# 6.2 SRI4K data output

|        | Byte0 | Byte1 | Byte2 | Byte3 |
|--------|-------|-------|-------|-------|
| Block3 | XX    | XX    | XX    | XX    |
| Block4 | 12    | 34    | 56    | 20    |
| Block5 | 10    | 08    | 23    | 12    |
| Block6 | 34    | XX    | XX    | XX    |
| Block7 | XX    | XX    | XX    | XX    |

As the chart, there are 123456201008231234 stored in the Block4-6:

Set the "System Config" as following: Not select Card SNR, not output the card number Select ISO14443B, Card data and SRI512/2K/4K/X4K Card

| IK                                                                                                    |
|----------------------------------------------------------------------------------------------------|
| Description<br>Device Connected<br>JMY-761 HID Reader V1.00 2010.07.23<br>Device Support IS014443A<br>Mifare S50/S70 Card<br>UltraLight Card<br>Device Support IS014443B<br>SR176 Card<br>SR1512/2K/4K/X4K Card |
|                                                                                                    |

Set the SRI512/2K/4K/X4K Card as following:

Select Mode 1 Set: Start Block=04 End Block=06

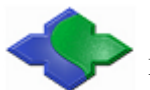

Start Byte=00 End Byte=00 Select CapsLk, Capital output Set Every Block End, the Key of Every Block End is None Key=None Num=1 Set Data End, the Key of Data end is Enter, Num is 1. Key=Enter Num=1

| IR76x Config Tools                                                                      |                                                                                                    |       |
|-----------------------------------------------------------------------------------------|----------------------------------------------------------------------------------------------------|-------|
| Jinmuy<br>System Config SRI512/2K/4<br>SRI512/2K/4K/X4<br>Output Mode<br>Mode1<br>Mode2 | U Electronics Co., LTD<br>K/X4K<br>K Output Config<br>Block Select<br>Start Block 004 	Start Byte 00<br>End Block 006 	End Byte 00<br>Function<br>V CapsLk<br>Every Block End<br>Key None V |       |
| 2                                                                                       | Num 1 V Num 1 V<br>Disconnect DownLoad                                                                                                    | Reset |

As the above setting, the reader will output the Red data in the chart.